## \* سرویس استعلام ضمانتنامه ارزی و ریالی:

کاربر با لاگین در سامانه مباشر ملت از بخش دسته بندی خدمات با انتخاب فرم مدیریت تسهیلات / تعهدات می تواند به سرویس استعلام ضمانتنامه ارزی و ریالی دسترسی یابد (تصاویر ۱و۲).

کاربر با انتخاب سرویس مذکور در صورتی که نوع استعلام ریالی باشد، می بایست نسبت به مقداردهی اقلام اطلاعاتی شماره ضمانتنامه و شماره سپام اقدام و سپس کلید استعلام را انتخاب نماید (تصویر ۳). در خروجی نمایش داده شده، کاربر این امکان را دارد تا نسبت به اشتراک گذاری یا دریافت فایل به صورت PDF اقدام نماید. (تصویر ۴)

نکته: شماره سپام برای ضمانتنامه هایی که بعد از تاریخ ۱۳۹۴/۰۳/۰۱ صادر شده اند اجباری می باشد.

کاربر با انتخاب نوع استعلام ضمانتنامه ارزی می بایست نسبت به مقداردهی اقلام اطلاعاتی شماره ضمانتنامه و شماره سامانه اقدام و سپس کلید استعلام را انتخاب نماید (تصویر ۵).

در خروجی نمایش داده شده، کاربر این امکان را دارد تا پاسخ استعلام را به دو زبان فارسی و انگلیسی دریافت نماید و می تواند نسبت به اشتراک گذاری یا دریافت فایل به صورت PDF اقدام نماید (تصاویر ۶و۷).

| دسته بندی خدمات      |      |
|----------------------|------|
| یریت حساب/ سپرده     | مدي  |
| اله/ انتقال وجه      | حوا  |
| یریت چک              | مدب  |
| اخت قبض              | پردا |
| یریت تسهیلات/ تعهدات | مدي  |
| بریت کارت            | مدي  |
|                      |      |
|                      |      |
|                      |      |
|                      |      |
|                      |      |
|                      |      |
|                      | _    |
|                      |      |
| (1)                  |      |
|                      |      |

1

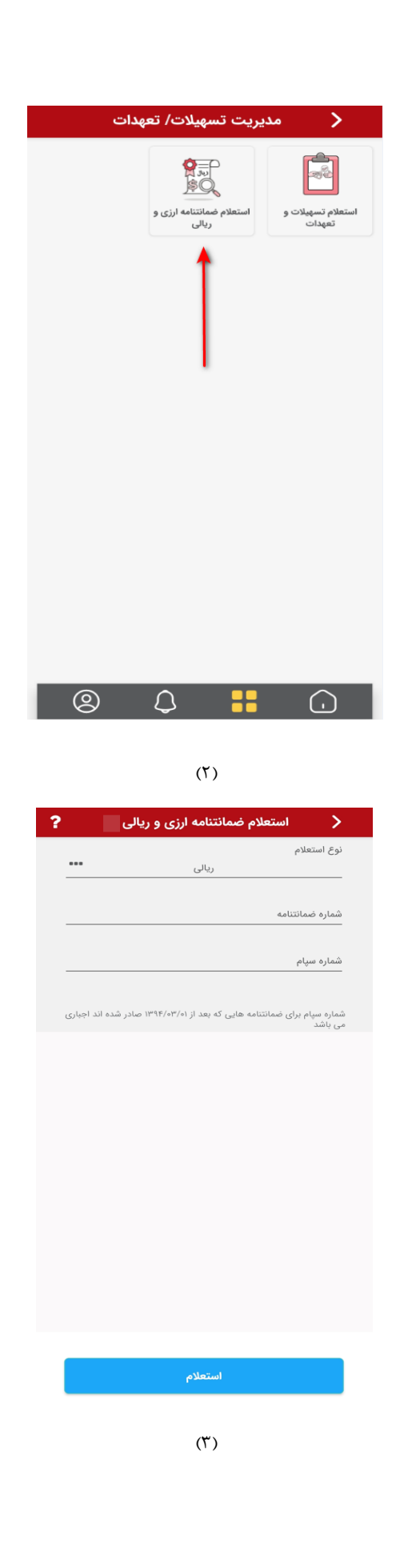

| ب ملت ، تجربه ای متمایز | بانک               |
|-------------------------|--------------------|
| ستعلام ضمانتنامه ريالي  | al                 |
|                         | شماره سيام         |
|                         |                    |
|                         | شماره ضمانتنامه    |
|                         | نام شرکت           |
| بانکی شرکت بهسازان ملت  | گروه               |
|                         | نام ذينفع          |
|                         |                    |
|                         | موضوع ضمانتنامه    |
|                         |                    |
| ( 18 ) . I              | نوع ضمانتنامه<br>ء |
| واهی اعتبار موند ( کام) | p                  |
| . IL, Forecore          | مبلغ صمانتنامه     |
| 05,000                  | تاريخ سيرسيد       |
| 1F00/07/141             | وريع سررسيد        |
|                         | شعبه صادر کننده    |
| نارنجستان پاسداران      |                    |
|                         | تاريخ تهيه استعلام |
| 1FoP/0P/P1              |                    |
|                         | زمان تهيه استعلام  |
| איץ:איץ                 |                    |
|                         | محيط درخواست       |

(۴)

| ?          | 🔹 استعلام ضمانتنامه ارزی و ریالی                                        |
|------------|-------------------------------------------------------------------------|
|            | نوع استعلام<br>ارزی                                                     |
|            |                                                                         |
|            | شماره ضمانتنامه<br>                                                     |
|            | شماره سامانه                                                            |
| اند اجباری | شماره سپام برای ضمانتنامه هایی که بعد از ۱۳۹۴/۰۳/۱۱ صادر شده<br>می باشد |
|            |                                                                         |
|            |                                                                         |
|            |                                                                         |
|            |                                                                         |
|            |                                                                         |
|            |                                                                         |
|            |                                                                         |
|            |                                                                         |
|            |                                                                         |
|            | استعلام                                                                 |
|            | (Δ)                                                                     |

| استعلام لاتين                                                            | استعلام فارسى                           |
|--------------------------------------------------------------------------|-----------------------------------------|
|                                                                          |                                         |
|                                                                          | شماره سامانه                            |
|                                                                          | شماره ضمانتنامه                         |
|                                                                          | نام شرکت                                |
|                                                                          | نام ذينفع                               |
| هن اصفهان                                                                | ذوب آ                                   |
|                                                                          | موضوع ضمانتنامه                         |
| Firm Official Order no 5131<br>25.07.2023 including selling<br>saw blade | 6/1402 dated<br>g iron-cutting circular |
| تنامه های ارزی                                                           | نوع ضمانتنامه<br>سایر ضمان              |
|                                                                          | مبلغ ضمانتنامه                          |
| ،۱۸ يورو                                                                 |                                         |
|                                                                          | تاريخ سررسيد                            |
| 1F=Y/11/                                                                 | ׳יץ                                     |
|                                                                          | شعبه صادر كننده                         |
| ت نامه های ارزی                                                          | اداره ضمانت                             |
|                                                                          | تاريخ تهيه استعلام                      |
| $I_{k} \circ I_{m} \setminus \circ I_{m}$                                | 1/15                                    |
|                                                                          | زمان تهيه استعلام                       |
| Jha:Jo:Ja                                                                | Y                                       |
|                                                                          | محيط درخواست                            |
|                                                                          |                                         |

(۶)

| استعلام لاتين                                                           | استعلام فارسى                                              |
|-------------------------------------------------------------------------|------------------------------------------------------------|
|                                                                         | شماره سامانه                                               |
|                                                                         | شماره ضمانتنامه                                            |
|                                                                         | نام شرکت                                                   |
|                                                                         | نام ذينفع                                                  |
| Firm Official Order no 5131<br>25.07.2023 including sellin<br>saw blade | موضوع ضمانتنامه<br>6/1402 dated<br>g iron-cutting circular |
| OTHER GUA                                                               | نوع ضمانتنامه<br>RANTEF                                    |
| 180,000                                                                 | مبلغ ضمانتنامه<br>EURO                                     |
| 2024/02                                                                 | تاريخ سررسيد<br>2/11                                       |
|                                                                         | شعبه صادر كننده                                            |
| 1403/0                                                                  | تاريخ تهيه استعلام<br>3/16                                 |
| 12.10                                                                   | زمان تهیه استعلام<br>37:                                   |
| 13:10:                                                                  |                                                            |

(Y)

پايان

4